## رضا العملاء

استبيانات رضا العملاء للوكلاء والدردشات

## إنشاء استبيان

تمكَّنك استبيانات رضا العملاء من إرسال استبيان قصير إلى العملاء النهائيين بمجرد حل الدردشة وأخذ ملاحظاتهم حول الخدمة والوكيل الذي قدّم خدمة الدردشة.

لإنشاء استبيان، انقر فوق الزر إنشاء استبيان، وسيتم فتح نافذة منبثقة تحتوي على الحقول أدناه.

- اسم الاستبيان: اسم الاستبيان ويجب أن يكون اسمًا فريدًا
- الفرق المعيّنة: من خلال تحديد فرق فردية أو متعددة، يمكنك مشاركة هذا الاستبيان مع تلك الفرق. لاحظ أنه يمكن تعيين استبيان واحد فقط للفريق، وإذا تم تعيين استبيان واحد بالفعل لفريق، فلن تتمكن من رؤية اسم الفريق في هذه القائمة المنسدلة.
  بمجرد إضافة الفرق إلى الاستبيان وتشغيل الاستبيان، سيتم إرسال الاستبيان إلى العملاء النهائيين بمجرد حل

بمجرد إصاف العرق إلى الإسبيان وتسعيل الإسبيان، سيتم إرسان الإسبيان إلى العمارة التهابين بمجرد عن الدردشة.

| Create CSAT Survey ×                                                                                                    | Create CSAT Survey ×                                                                            |
|----------------------------------------------------------------------------------------------------|-------------------------------------------------------------------------------------------------|
| Note: when CSAT is successfully created and enabled,<br>any widget in your chatbot that comes after the<br>"Human handover" widget will not be executed                                  | any widget in your chatbot that comes after the<br>"Human handover" widget will not be executed |
| Survey name                                                                                                    | Timeout                                                                                         |
| Team Support                                                                                                    | 15 minutes V                                                                                    |
| Teams assigned                                                                                                    | Number of attempts                                                                              |
| 2 Teams selected ~                                                                                                    | 3 ~                                                                                             |
| Range                                                                                                    | Failure message                                                                                 |
| 1-5                                                                                                    | Please, enter only values from 1-5 to save<br>your response                                     |
| Survey Message                                                                                                    | 56 Feedback message (Optional)                                                                  |
| How satisfied are you with our Services?<br>1 Extremely dissatisfied<br>2 Somewhat dissatisfied<br>3 Neither satisfied nor dissatisfied<br>4 Somewhat satisfied<br>5 Extremely satisfied | We would like to hear more from you, please<br>leave your feedback in one sentence              |
| Be clear with your range rate message 164                                                                                                    | Cancel Create Survey                                                                            |

النافذة المنبثقة لإنشاء استبيان

النطاق: يمكن تكوين الاستبيان بتنسيق تقييم، حيث يمكن للمستخدم النهائي تقييم أداء الوكيل على مقياس من 1 إلى 5 حيث يمثل 5 "راضٍ للغاية" و1 "غير راضٍ تمامًا". ويكون هذا النطاق ثابتًا وغير قابل للتحرير.

- رسالة الاستبيان: سيتم إرسال هذه الرسالة إلى المستخدم النهائي كسؤال استبيان. يرجى وصف تنسيق التقييم بوضوح، حيث يجب أن يكون الإدخال عبارة عن حروف أبجدية من 1 إلى 5 فقط لتسجيل التقييم.
- المهلة: هذا هو الوقت الذي سينتظر فيه النظام المستخدم لإعطاء التقييم والتعليقات. إذا لم يتم تلقي أي تقييم خلال هذا الإطار الزمني، فسيتم إغلاق الدردشة وإنهاء.CSAT
  - عدد المحاولات: عندما يستجيب العميل بتنسيق غير صحيح، سيرسل النظام رسالة فشل وينتظر الرد. يحدد هذا الرقم عدد المرات التي يجب على النظام إعادة محاولة الاستبيان فيها. بعد إعادة المحاولة، سيتم إغلاق الدردشة وإنهاء.CSAT

 رسالة الملاحظات: بمجرد قيام المستخدم بإعطاء التقييم باستخدام الرقم 1-5، يمكن هذا الخيار المستخدم من إعطاء ملاحظات إضافية بتنسيق نص مفتوح. سيتم تسجيل هذه الملاحظات في التقارير. وهذه ميزة اختيارية؛ إذا كانت رسالة الملاحظات فارغة، فلن يتم أخذ الملاحظات.

بمجرد تكوين جميع الحقول وفقًا لمتطلباتك، انقر فوق زر إنشاء استبيان لحفظ الاستبيان. بمجرد إنشاء الاستبيان، قم بتشغيل الاستبيان باستخدام زر التبديل لتنشيط الاستبيان للفرق المشتركة.

إ يفشل تدفق ما بعد الدردشة، إذا تم تمكين وكيلCSAT

إذا كان لديك أي تدفق لما بعد الدردشة تم تكوينه على الروبوت (عناصر واجهة مستخدم إضافية بعد عنصر واجهة مستخدم نقل المسؤولية من شخص لآخر)، فعند تمكين استبيان CSAT للوكيل في مركز الاتصال، لن يتم تنفيذ تدفق ما بعد الدردشة. بمجر د حل الدردشة، سيتم إرسال CSAT وسيتم إغلاق الدردشة.

## إدارة الاستبيان

بمجرد إنشاء الاستبيانات، يمكنك العثور على جميع الاستبيانات في صفحة قائمة الاستبيانات.

للوصول إلى هذه الصفحة، انقر فوق أيقونة CSAT الخاصة بالقائمة وانتقل إلى علامة تبويب مركز الاتصال:.

في هذه الصفحة، يمكنك تنفيذ الإجراءات التالية

- تمكين الحملة أو تعطيلها: استخدم زر التبديل لتنشيط الحملة أو إلغاء تنشيطها
- تحرير حملة: يمكنك التحرير فقط من تحرير الفرق المعيّنة، ولا يمكن تحرير بقية الحقول
- عرض التحليلات: عند النقر فوق عرض التحليلات، سيتم نقلك إلى صفحة تحليلات الاستبيان التفصيلية. لمعرفة المزيد عن التقرير، يرجى الرجوع إلى القسم التالي من هذه الصفحة.

| w   | Customer satisfaction  |               |                       |            |                     |                       |             |
|-----|------------------------|---------------|-----------------------|------------|---------------------|-----------------------|-------------|
|     | Chatbot Contact Center |               |                       |            |                     |                       |             |
| 品   |                        |               |                       | Q Search   | by survey name or a | ssigned teams $	imes$ | Create Surv |
| 11. | 39 CSAT Surveys        |               |                       |            |                     |                       |             |
| m   | Survey Name            | Assigned team | Date created          | Created by |                     |                       |             |
|     | Support survey         | Support Toom  | 07-Mar-2027 09-E4 AM  | laha D     |                     | Talla Maria Ara       |             |
|     |                        | Support ream  | 03-mai-2023, 06.54 Am | John D     | OFF                 | Edit View An          | alytics     |
|     | Sales Survey           | Sales team    | 16-Feb-2023, 07:42 AM | Kamal C    |                     | Edit View An          | alytics     |

قائمة الاستبيانات الموجودة

## تحليلات الاستبيان

تحتوي هذه الصفحة على تحليلات استبيان مجمعة وتفاصيل تقييم مستوى المستخدم والدردشة للاستبيان.

| w   | SUPPORT TEAM                     |                   |              |                  |          |            |        |          |                                                  |
|-----|----------------------------------|-------------------|--------------|------------------|----------|------------|--------|----------|--------------------------------------------------|
|     |                                  |                   |              |                  |          |            |        |          | 02/02/2023 $\rightarrow$ 03/03/2023 $\checkmark$ |
| 格   |                                  |                   |              | 75               |          |            |        |          |                                                  |
| 11. | 66%                              |                   |              | 33               |          | 76         | %      |          |                                                  |
|     | Average CSAT S                   | Score             | т            | otal responses   |          |            |        |          |                                                  |
|     | (Satisfied customers (4 and 5) / | Survey responses) |              | 46<br>TOTAL SENT |          | Respons    | e rate |          |                                                  |
|     |                                  |                   |              |                  |          |            |        |          |                                                  |
| Ē   | 32                               |                   | 15           | Summary          |          |            |        |          |                                                  |
| \$  | Total feedbac                    | cks               | 12<br>9<br>6 |                  |          |            |        |          |                                                  |
| ٢   | 33<br>TOTAL SENT                 |                   | 3<br>0       | 2 3 4 5          |          |            |        |          |                                                  |
|     |                                  |                   |              |                  |          |            |        | Q Search | X                                                |
|     |                                  |                   |              |                  |          |            |        |          |                                                  |
|     | 35 responses                     |                   |              |                  |          |            |        |          |                                                  |
|     | User ID                          | Chat ID           |              | Team             | Channel  | Date ↓     | Time   | Response | Feedback Response                                |
|     | +99                              | qBDBFtT2RbfG0630  | 37983126     | Support team     | WhatsApp | 03/03/2023 | 06:32  | 1        | Too much waiting                                 |
|     | +9 5                             | fqAD3YotgG3Q0832  | 14852532     | Support team     | WhatsApp | 02/03/2023 | 14:00  | 4        | Prompt resolution                                |
|     | +9                               | LvMrGbfAPmvX0840  | 04883608     | Support team     | WhatsApp | 01/03/2023 | 09:40  | 5        | Good customer service by the                     |
| ŧ   | 1567380040761090050              | VzZ3Nx6JQk9K1042  | 17999616f    | Support team     | Twitter  | 28/02/2023 | 10:42  | 5        | Great service                                    |
|     | 1567380040761090050              | eBX85L9UVR8E1041  | 55625677     | Support team     | Twitter  | 28/02/2023 | 10:42  | 5        | super                                            |

الإحصائيات التفصيلية للاستبيان

| الموضحة في لوحة المعلومات | فيما يلي وصف تفصيلي للمقاييس |
|---------------------------|------------------------------|
|---------------------------|------------------------------|

| المقياس الو                | الوصف                                                                   |
|----------------------------|-------------------------------------------------------------------------|
| متوسط درجة رضا العملاء الذ | النسبة المئوية للتقييمات 4 و5 مقارنة بإجمالي الاستجابات                 |
| الم                        | المستلمة                                                                |
| جمالي الاستجابات           | عدد إجمالي استجابات CSAT المستلمة مقابل إجمالي<br>استجابات CSAT المرسلة |
| معدل الاستجابة             | النسبة المئوية للاستجابات المستلمة من إجمالي الاستجابات                 |
| الد                        | المرسلة                                                                 |
| جمالي الملاحظات            | عدد إجمالي الملاحظات المستلمة مقابل إجمالي CSATs                        |
| الد                        | المرسلة                                                                 |
| الملخص                     | مخطط شريطي يعرض التقييمات (1-5) مقابل الحجم                             |

محدّث منذ 5 أشهر